#### LINEからのプラスマイルマイページ会員登録時のエラーについて

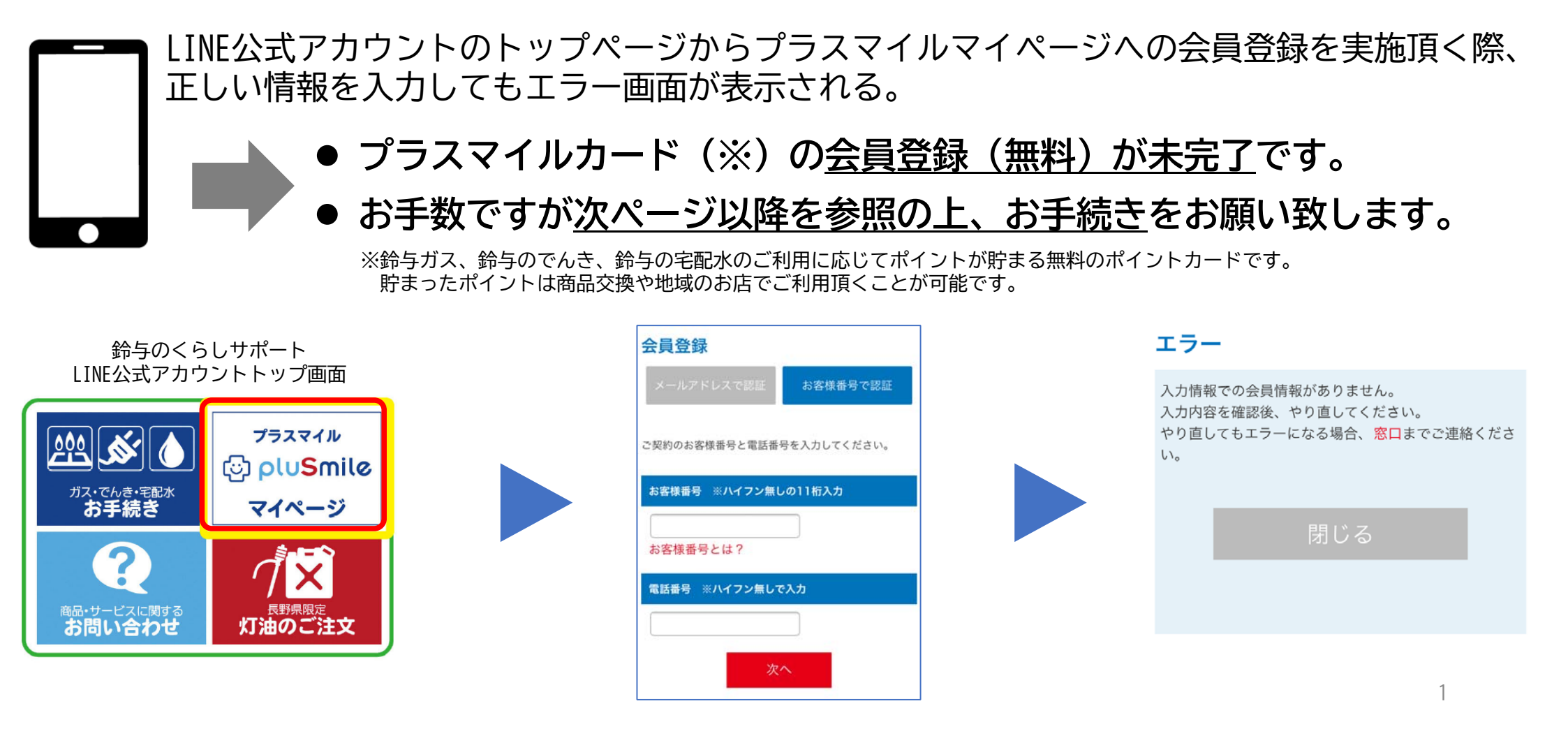

# ステップ1 : プラスマイルカードの新規申込~カード発行

① プラスマイル公式WEBサイトにアクセス(下記URL又はQRコード読取)

https://plusmile.suzuyoshoji.co.jp/

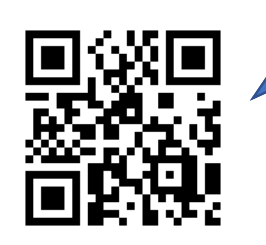

パソコン、スマートフォン どちらからでもお手続き可能

② トップページ右上の「新規登録・ログイン」ボタンをクリック⇒「新規申込してカードを発行する」をクリック

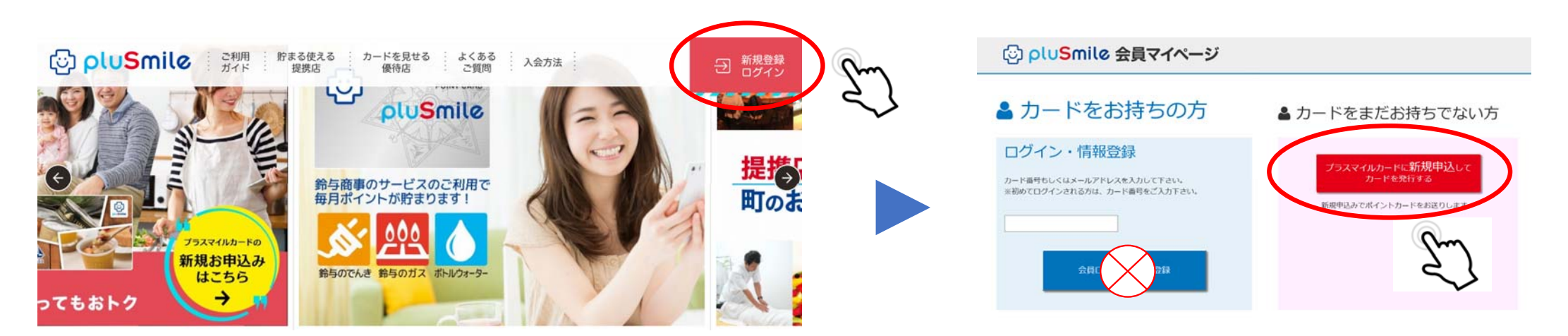

### ステップ1 : プラスマイルカードの新規申込~カード発行

# ③ メールアドレスを入力し、送信ボタンをクリック⇒登録アドレス宛に申込画面のURLが送信されます。 ⇒メールに記載されたURLからカード申込画面に移行し、必要情報を入力の上、ご登録ください。

| 💄 新規カード申込み                                                                      |                                                                                                    | 【pluSmileカード】新規カード申込みのご案内                                                   |                                                 | ② pluSmile 会員マイページ      |                                                                       |
|---------------------------------------------------------------------------------|----------------------------------------------------------------------------------------------------|-----------------------------------------------------------------------------|-------------------------------------------------|-------------------------|-----------------------------------------------------------------------|
| メールアドレス入力                                                                       |                                                                                                    | info@plsm.jp<br>2021/04/22 (木) 16:59<br>宛先:                                 | $ igrad 5 \ \ \ \ \ \ \ \ \ \ \ \ \ \ \ \ \ \ $ | ▲ 新規カード申込み              |                                                                       |
| STEP1:メールアドレス入力         STEP2:メール確認         STEP3:会員情報入力・確認         STEP4:単心か完了 |                                                                                                    | <b>♦</b> ○ <b>♦</b>                                                         |                                                 | 会員情報入力                  |                                                                       |
| (ールアドレスをご入力下さい。<br>《入力いただいたメールアドレスに会員情報会                                        | 国のご案内をお送りいたしますので、メール内のURLをクリックし、会員情報のご登録をお願いいたしま                                                                                                    | 【pluSmileカード】新規カード申込みのご案内<br>                                               | ^                                               | STEP1:メールアドレス入力         | STEP2:メール相談         STEP3:会員情報入力・確認         STEP4:中国小校で               |
| 4<br>                                                                           |                                                                                                    | 下記URLをクリックして、新規カード申込みをお願いいたします。<br>https://plsm.jp/spl/newcardappchk?       | ~•                                              | 起下の情報をご入力ください。          |                                                                       |
| メールアドレス<br>(PCまたはスマートフォン)                                                       | ※会員約は、個人情報の取扱いをご確認のうえ、メールアドレスを入力してください。<br>※メールがの知りを避用し、カードや込みの手続きを行ってください。<br>※メメールがの知りを選用した。                                                                                                    | p=72ba6570ed5b97c0a700542e14cb02138tm=138937444f1e1c6c086ca20c<br>79d08     | 0177aa78127431a8148ec8e55bf873a1e3b             | - ABO-R (AB)            | ※有単のパズワードを設定してください、6倍~20時の平集英数学(混合)でざ入力ください、<br>※会員マイパージへのロタインに使用します。 |
| メールアドレス(確認入力)                                                                   | TO THE REPORT OF THE PROPERTY OF THE PROPERTY | ※一部のメーフーではクリックしてもフラウザが起動しない場合がごさいます。<br>その場合は上記URLをブラウザのアドレス欄にコピーペーストして下さい。 | pm                                              | 2 CCC3- 14 CC011 (2011) |                                                                       |
| Anthony 200 1 2000 and and a second second                                      |                                                                                                    | ※当メールは送信専用メールアドレスから配信されています。<br>このままご返信いただいてもお答えできませんのでご了承ください。             | عربا                                            | <b>5.8 (879)</b> (0.8)  | 8 8                                                                   |
|                                                                                 | Bは、含約数に回義し、未中込書に記載した個人情報を給与高申権式会社および委託先に提<br>但することに同意します。                                                                                                    | ※当メールに心当たりの無い場合は、誠に恐れ入りますが<br>破棄して頂けますよう、よろしくお願い致します。                       |                                                 | <b>県名(977)</b> (60月)    | 氏 名 ※全角カナでご入力ください。                                                    |
|                                                                                 | ※メールアドレスは、メールマカシンス種植物中なの活向に利用させていただきます。(本<br>板の場合は登録後に無命できます。))<br>※メールアドレスを公開する、または第三者に提供することはありません。                                                                                                    |                                                                             |                                                 | <b>ददम्छ</b> (e.st      |                                                                       |
|                                                                                 |                                                                                                    |                                                                             |                                                 |                         |                                                                       |
|                                                                                 | Sm Sm                                                                                                    |                                                                             |                                                 |                         |                                                                       |
|                                                                                 | $\leq$                                                                                                    |                                                                             |                                                 | <u>ب</u>                |                                                                       |

④ 2~3週間以内に、ご登録頂いた住所宛に「プラスマイルカード」が郵送されます。

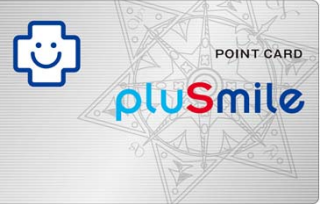

プラスマイルカードGET!

# ステップ2 : 初回ログイン

① プラスマイル公式WEBサイトにアクセス(下記URL又はQRコード読取)

https://plusmile.suzuyoshoji.co.jp/

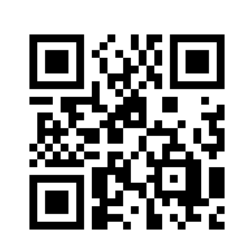

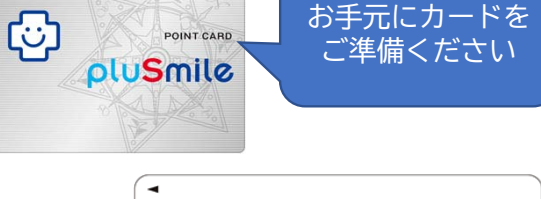

t+397<2-8 0000-000

054-663-9352

bードは、別に定める会員規約に同意して着名されたご本人以外は使用できません。●このカードに は渡ま、資ルすることはできません。●於り向けたり確実に近づけないでください。●システム回す #時に太カードがご利用いただけない場合が多ります。

-ドに関するお問合せ?

🕲 pluSmile

-ド巻号 0123456789

こ更名 AUTHORIZED SIGNATURE

下発行元:餘与商事株式会社

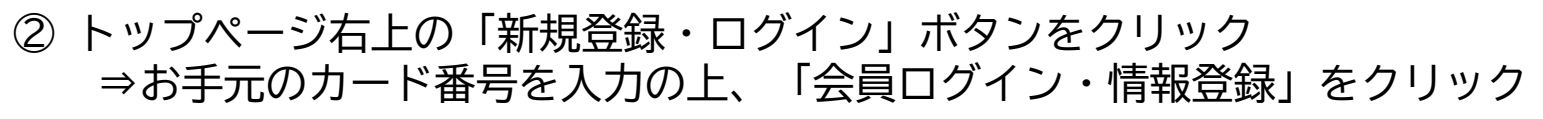

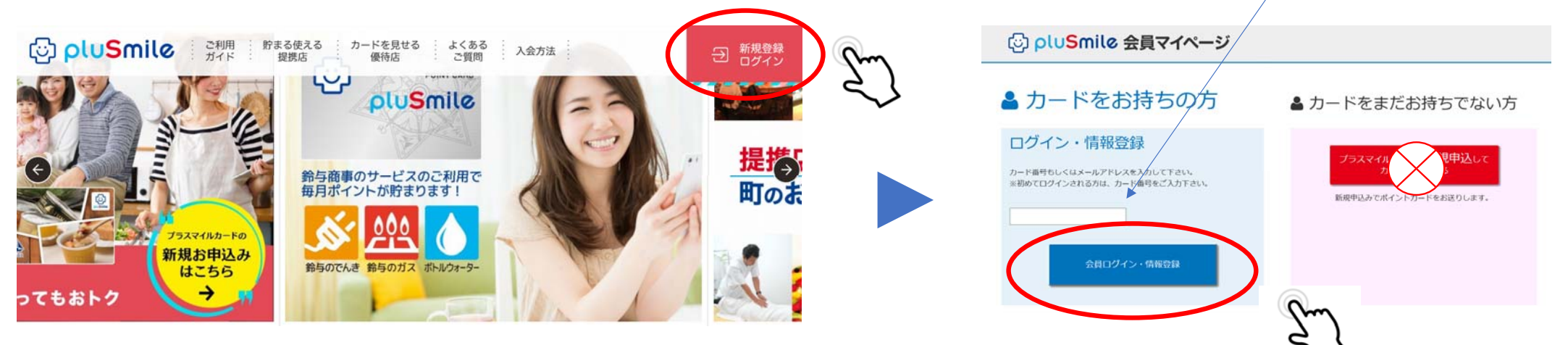

## ステップ2 : 初回ログイン

#### ③ カード裏面の「セキュリティコード」と「メールアドレス」を入力し送信ボタンをクリック ⇒ 登録アドレスに会員登録のURLが送信されます。URLから会員情報登録に移行して、本登録を行ってください。

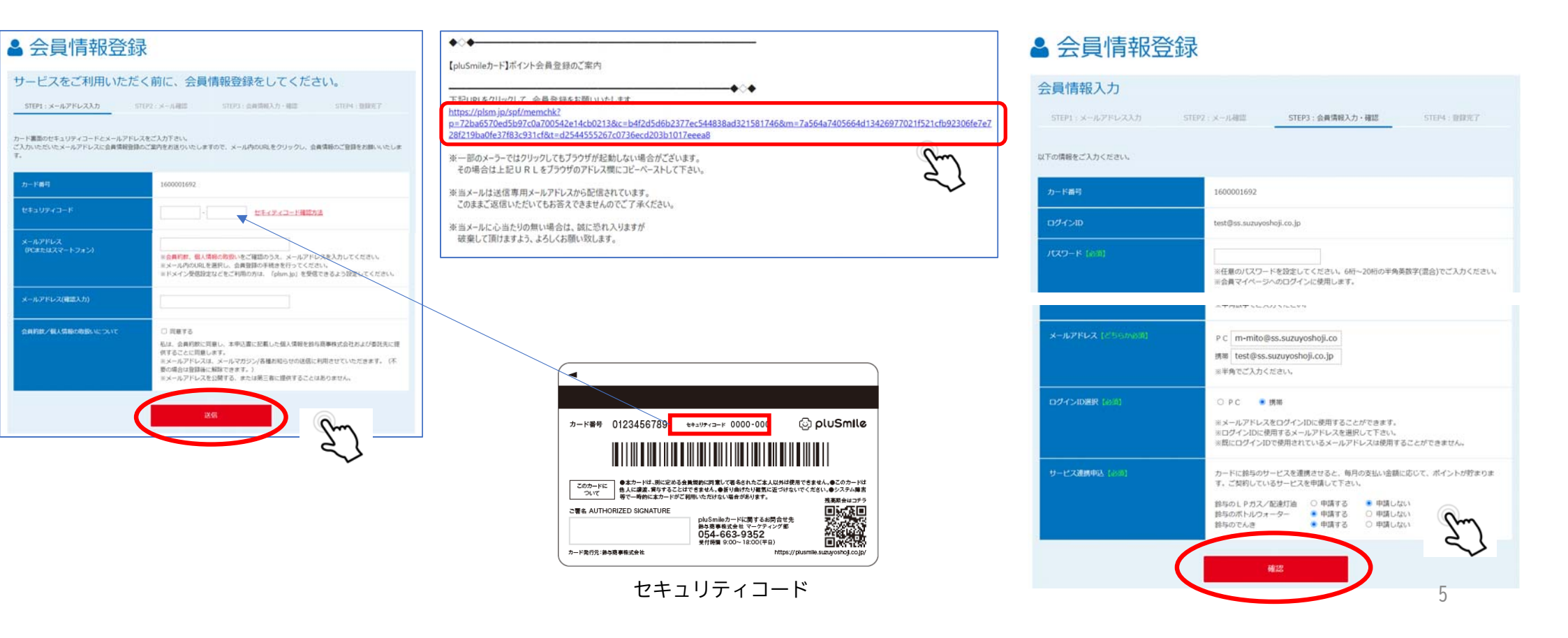

## ステップ2 : 初回ログイン

④ 入力内容を確認後、「会員マイページ」ボタンを押して、マイページに移動してください。

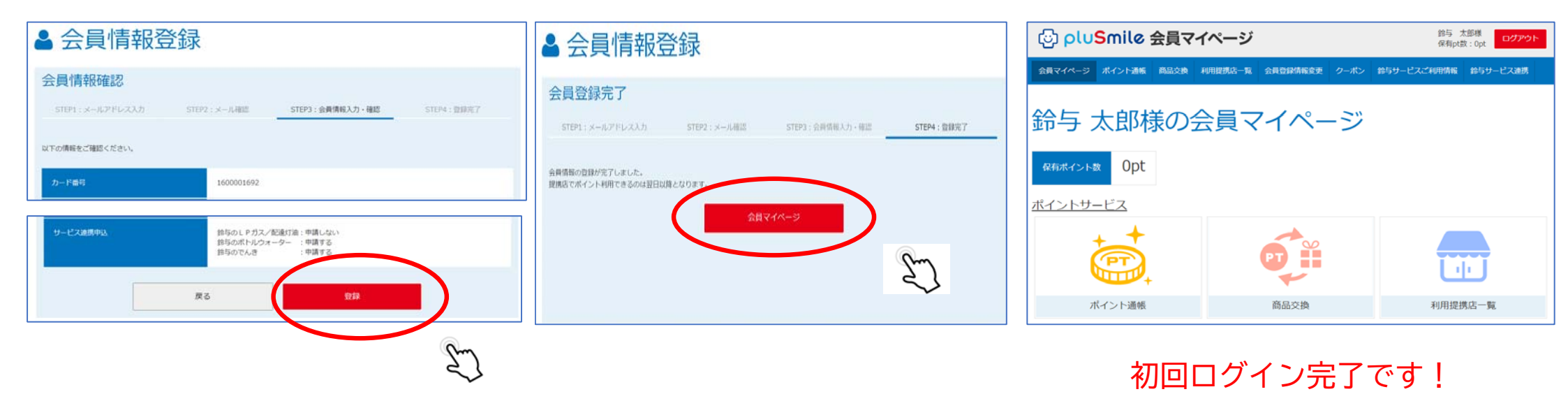

## ステップ3 : LINE連携

① LINE公式アカウントのメニュー画面から、初回ログインで登録した「メールアドレス+電話番号」もしくは、 「お客様番号+電話番号」を入力して、マイページにログインして下さい。

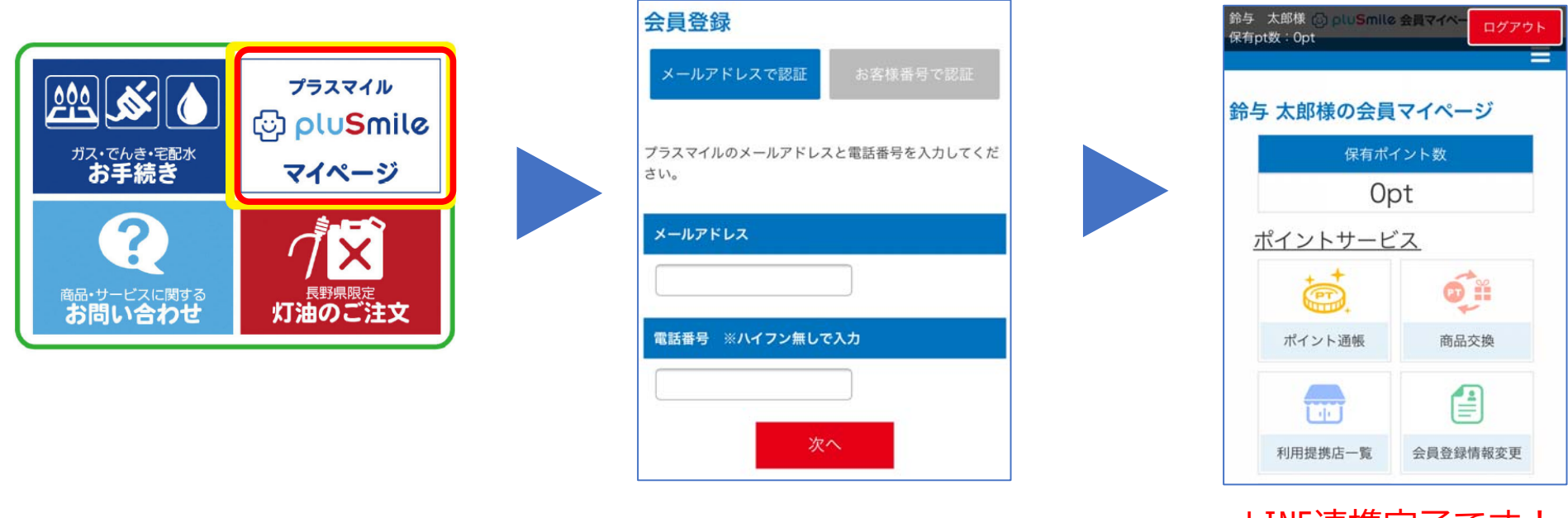

LINE連携完了です!

② 次回以降は、LINE公式アカウントのメニュー画面から 「マイページ」をタップして頂くだけで、自動的にマイページ画面に移行できるようになります。